## Registro sport e salute

1) Collegarsi al sito : registro.sportesalute.eu/login/

2) Nome utente : codice fiscale della bocciofila

3) Password: (consiglio di inserire il nome della bocciofila, in modo da ricordarla facilmente.

4) Cliccare su : CREA UN'UTENZA COME LEGALE RAPPRESENTANTE DI ASD/SSD

5) Cliccare su : SCARICA CERTIFICATO

Il certificato scaricato deve essere compilato in ogni sua parte. (il nr di telefono e la mail devono essere quelli indicati nella affiliazione WSM)

6) Cliccare su SCARICA DICHIARAZIONE SOSTITUTIVA

7) Stampare e completare in ogni sua parte, anche la parte riguardante la privacy (scannerizzare il documento e salvarlo)

8) Fotocopiare su unico foglio fronte retro carta d'identità, scannerizzarlo e salvarlo

9) Caricare sul certificato di cui al punto 5, i due documenti salvati

10) Terminata questa fase si riceve un link che permette la stampa della avvenuta registrazione, (sempre che tutto sia stato fatto secondo la normativa vigente)